## Désignation des nombres dans un tableau numérique

## Pour exploiter les tableaux numériques et les faire évoluer

Le fichier « désignation nombres\_devine nombre » est construit en format tableur « .ods ». Il présente plusieurs feuilles accessibles en cliquant sur les onglets du bas de page.

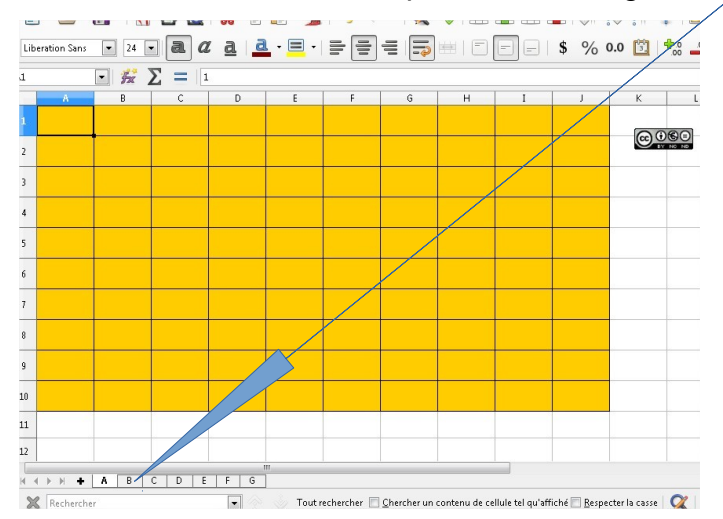

Chaque tableau est conçu en donnant de la même couleur aux cellules et aux chiffres (en l'occurrence : orange1). Pour connaitre les nombres affichés, il suffit de modifier la couleur des caractères en sélectionnant une cellule et en cliquant sur l'icone « couleur de police ». (voir ci-après)

Le fichier offre 12 propositions de tableaux. Ils sont présentés ci-dessous avec les nombres visibles pour aider à comprendre la logique de chacun d'eux.

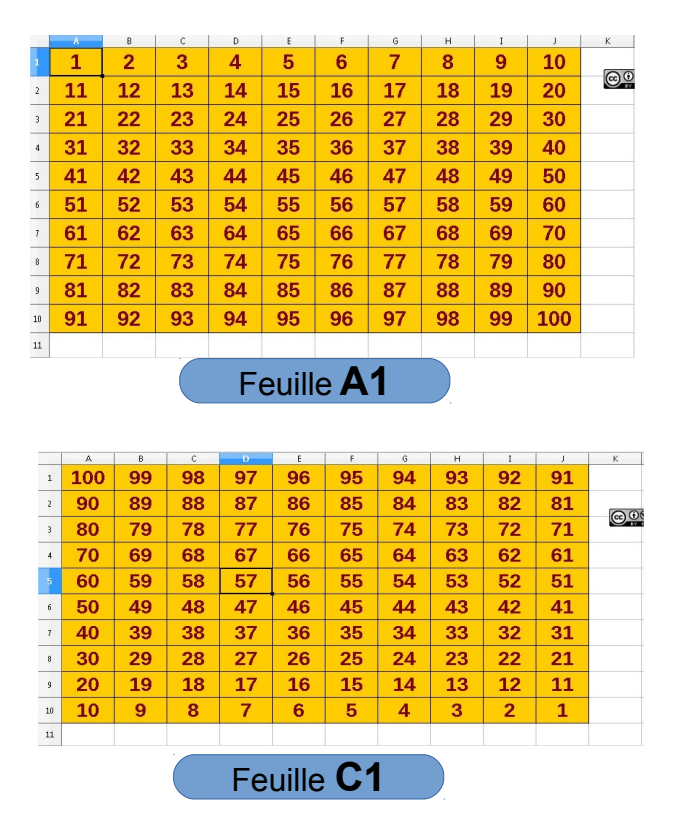

| -                                         |                                                                            |                                                                                               |                                                               |                                                                                                    |                                                                |                                                                |                                                                       |                                                                                                    |                                                                |                                                 |            |  |  |
|-------------------------------------------|----------------------------------------------------------------------------|-----------------------------------------------------------------------------------------------|---------------------------------------------------------------|----------------------------------------------------------------------------------------------------|----------------------------------------------------------------|----------------------------------------------------------------|-----------------------------------------------------------------------|----------------------------------------------------------------------------------------------------|----------------------------------------------------------------|-------------------------------------------------|------------|--|--|
| <u>1</u> 11 21 31 41 51 61 71 81 91       |                                                                            |                                                                                               |                                                               |                                                                                                    |                                                                |                                                                |                                                                       |                                                                                                    |                                                                |                                                 |            |  |  |
| <sup>2</sup> 2 12 22 32 42 52 62 72 82 92 |                                                                            |                                                                                               |                                                               |                                                                                                    |                                                                |                                                                |                                                                       |                                                                                                    |                                                                |                                                 |            |  |  |
| 3                                         | 3                                                                          | 13                                                                                            | 23                                                            | 33                                                                                                    | 43                                                             | 53                                                             | 63                                                                    | 73                                                                                                    | 83                                                             | 93                                              |            |  |  |
| 4                                         | 4                                                                          | 14                                                                                            | 24                                                            | 34                                                                                                    | 44                                                             | 54                                                             | 64                                                                    | 74                                                                                                    | 84                                                             | 94                                              |            |  |  |
| 5                                         | 5                                                                          | 15                                                                                            | 25                                                            | 35                                                                                                    | 45                                                             | 55                                                             | 65                                                                    | 75                                                                                                    | 85                                                             | 95                                              |            |  |  |
| 6                                         | 6                                                                          | 16                                                                                            | 26                                                            | 36                                                                                                    | 46                                                             | 56                                                             | 66                                                                    | 76                                                                                                    | 86                                                             | 96                                              |            |  |  |
| 7                                         | 7                                                                          | 17                                                                                            | 27                                                            | 37                                                                                                    | 47                                                             | 57                                                             | 67                                                                    | 77                                                                                                    | 87                                                             | 97                                              |            |  |  |
| 8                                         | 8                                                                          | 18                                                                                            | 28                                                            | 38                                                                                                    | 48                                                             | 58                                                             | 68                                                                    | 78                                                                                                    | 88                                                             | 98                                              |            |  |  |
| 9                                         | 9                                                                          | 19                                                                                            | 29                                                            | 39                                                                                                    | 49                                                             | 59                                                             | 69                                                                    | 79                                                                                                    | 89                                                             | 99                                              |            |  |  |
| 10                                        | 10                                                                         | 20                                                                                            | 30                                                            | 40                                                                                                    | 50                                                             | 60                                                             | 70                                                                    | 80                                                                                                    | 90                                                             | 100                                             |            |  |  |
| 11                                        |                                                                            |                                                                                               |                                                               |                                                                                                    |                                                                |                                                                |                                                                       |                                                                                                    |                                                                |                                                 |            |  |  |
|                                           |                                                                            |                                                                                               |                                                               |                                                                                                    | Feui                                                           | ille I                                                         | B1                                                                    |                                                                                                    |                                                                |                                                 |            |  |  |
|                                           | A                                                                          | В                                                                                             | с                                                             | D                                                                                                    | Feui                                                           | ille I                                                         | B1                                                                    | H.                                                                                                    | I                                                              | J                                               | к          |  |  |
|                                           | а<br>100                                                                   | <sup>₿</sup>                                                                                  | с<br>80                                                       | ⊳<br>70                                                                                                    | eui                                                            | ille I                                                         | <b>B1</b>                                                             | н<br>30                                                                                                    | т<br>20                                                        | 10                                              | К          |  |  |
|                                           | ▲<br>100<br>99                                                             | в<br>90<br>89                                                                                 | с<br>80<br>79                                                 | ⊳<br>70<br>69                                                                                                    | Feui<br>60<br>59                                               | 50<br>49                                                       | 81<br>40<br>39                                                        | ⊢<br>30<br>29                                                                                                    | ı<br>20<br>19                                                  | 10<br>9                                         | ĸ          |  |  |
|                                           | а<br>100<br>99<br>98                                                       | в<br>90<br>89<br>88                                                                           | с<br>80<br>79<br>78                                           | ⊳<br>70<br>69<br>68                                                                                                    | eui<br>60<br>59<br>58                                          | 50<br>49<br>48                                                 | 81<br>40<br>39<br>38                                                  | н<br>30<br>29<br>28                                                                                                   | т<br>20<br>19<br>18                                            | 10<br>9<br>8                                    | ĸ          |  |  |
|                                           | ▲<br>100<br>99<br>98<br>97                                                 | в<br>90<br>89<br>88<br>88<br>87                                                               | с<br>80<br>79<br>78<br>77                                     | <ul> <li>D</li> <li>70</li> <li>69</li> <li>68</li> <li>67</li> </ul>                                                                                    | eui<br>60<br>59<br>58<br>57                                    | F<br>50<br>49<br>48<br>47                                      | 81<br>40<br>39<br>38<br>37                                            | н<br>30<br>29<br>28<br>27                                                                                             | ı<br>20<br>19<br>18<br>17                                      | 10<br>9<br>8<br>7                               | ĸ          |  |  |
|                                           | а<br>100<br>99<br>98<br>97<br>96                                           | в<br>90<br>89<br>88<br>88<br>87<br>86                                                         | c<br>80<br>79<br>78<br>77<br>76                               | <ul> <li>▷</li> <li>70</li> <li>69</li> <li>68</li> <li>67</li> <li>66</li> </ul>                                                                        | eui<br>60<br>59<br>58<br>57<br>56                              | 50<br>49<br>48<br>47<br>46                                     | 40<br>39<br>38<br>37<br>36                                            | H<br>30<br>29<br>28<br>27<br>26                                                                                       | 20<br>19<br>18<br>17<br>16                                     | 10<br>9<br>8<br>7<br>6                          | ĸ          |  |  |
|                                           | ▲<br>100<br>99<br>98<br>97<br>96<br>95                                     | <ul> <li>₿</li> <li>90</li> <li>89</li> <li>88</li> <li>87</li> <li>86</li> <li>85</li> </ul> | c<br>80<br>79<br>78<br>77<br>76<br>75                         | <ul> <li>▷</li> <li>70</li> <li>69</li> <li>68</li> <li>67</li> <li>66</li> <li>65</li> </ul>                                                            | 60<br>59<br>58<br>57<br>56<br>55                               | 50<br>49<br>48<br>47<br>46<br>45                               | 81<br>40<br>39<br>38<br>37<br>36<br>35                                | <ul> <li>н</li> <li>30</li> <li>29</li> <li>28</li> <li>27</li> <li>26</li> <li>25</li> </ul>                         | 20<br>19<br>18<br>17<br>16<br>15                               | 10<br>9<br>8<br>7<br>6<br>5                     | К          |  |  |
|                                           | а<br>100<br>99<br>98<br>97<br>96<br>95<br>95<br>94                         | 890<br>899<br>888<br>87<br>86<br>85<br>85<br>84                                               | c<br>80<br>79<br>78<br>77<br>76<br>75<br>75<br>74             | <ul> <li>□</li> <li>70</li> <li>69</li> <li>68</li> <li>67</li> <li>66</li> <li>65</li> <li>64</li> </ul>                                                | -eui<br>60<br>59<br>58<br>57<br>56<br>55<br>55<br>54           | 50<br>50<br>49<br>48<br>47<br>46<br>45<br>44                   | <b>B1</b><br>40<br>39<br>38<br>37<br>36<br>35<br>34                   | н<br>30<br>29<br>28<br>27<br>26<br>25<br>24                                                                           | -<br>20<br>19<br>18<br>17<br>16<br>15<br>14                    | 10<br>9<br>8<br>7<br>6<br>5<br>4                | К          |  |  |
|                                           | A<br>100<br>99<br>98<br>97<br>96<br>95<br>95<br>94<br>93                   | 90<br>89<br>88<br>88<br>87<br>86<br>85<br>85<br>84<br>83                                      | c<br>80<br>79<br>78<br>77<br>76<br>75<br>74<br>73             | <ul> <li><sup>D</sup></li> <li>70</li> <li>69</li> <li>68</li> <li>67</li> <li>66</li> <li>65</li> <li>64</li> <li>63</li> </ul>                         | -eui<br>60<br>59<br>58<br>57<br>56<br>55<br>55<br>54<br>53     | 50<br>50<br>49<br>48<br>47<br>46<br>45<br>44<br>43             | 6<br>40<br>39<br>38<br>37<br>36<br>35<br>34<br>33                     | <ul> <li>⊢</li> <li>30</li> <li>29</li> <li>28</li> <li>27</li> <li>26</li> <li>25</li> <li>24</li> <li>23</li> </ul> | 20<br>19<br>18<br>17<br>16<br>15<br>14<br>13                   | 10<br>9<br>8<br>7<br>6<br>5<br>5<br>4<br>3      | ĸ          |  |  |
|                                           | A<br>100<br>99<br>98<br>97<br>97<br>96<br>95<br>95<br>94<br>93<br>93       | в<br>90<br>89<br>88<br>88<br>87<br>86<br>85<br>85<br>85<br>84<br>83<br>83<br>82               | c<br>80<br>79<br>78<br>77<br>76<br>75<br>74<br>73<br>72       | °<br>70<br>69<br>68<br>67<br>66<br>65<br>64<br>63<br>62                                                                                                  | 60<br>59<br>58<br>57<br>56<br>55<br>54<br>53<br>52             | 50<br>49<br>48<br>47<br>46<br>45<br>44<br>43<br>43<br>42       | <b>B1</b> 40 39 38 37 36 35 34 33 32                                  | н<br>30<br>29<br>28<br>27<br>26<br>25<br>24<br>23<br>22                                                               | 19<br>19<br>18<br>17<br>16<br>15<br>14<br>13<br>12             | 10<br>9<br>8<br>7<br>6<br>5<br>4<br>3<br>2      | ĸ          |  |  |
|                                           | A<br>100<br>99<br>98<br>97<br>97<br>95<br>95<br>94<br>93<br>93<br>92<br>91 | 890<br>899<br>888<br>87<br>86<br>85<br>85<br>85<br>84<br>83<br>82<br>82<br>81                 | с<br>80<br>79<br>78<br>77<br>76<br>75<br>74<br>73<br>72<br>71 | <ul> <li><sup>D</sup></li> <li>70</li> <li>69</li> <li>68</li> <li>67</li> <li>66</li> <li>65</li> <li>64</li> <li>63</li> <li>62</li> <li>61</li> </ul> | 60<br>59<br>58<br>57<br>56<br>55<br>55<br>54<br>53<br>52<br>51 | 50<br>49<br>48<br>47<br>46<br>45<br>44<br>43<br>42<br>42<br>41 | <b>81</b><br>39<br>38<br>37<br>36<br>35<br>34<br>33<br>32<br>32<br>31 | н<br>30<br>29<br>28<br>27<br>26<br>25<br>24<br>25<br>24<br>23<br>22<br>21                                             | 20<br>19<br>18<br>17<br>16<br>15<br>14<br>13<br>12<br>12<br>11 | 10<br>9<br>8<br>7<br>6<br>5<br>4<br>3<br>2<br>1 | к<br>— © 9 |  |  |

|    | A  | B  | C  | D  | E    | F    | G  | н  | I  | J   | К |
|----|----|----|----|----|------|------|----|----|----|-----|---|
| 1  | 91 | 92 | 93 | 94 | 95   | 96   | 97 | 98 | 99 | 100 |   |
| 2  | 81 | 82 | 83 | 84 | 85   | 86   | 87 | 88 | 89 | 90  |   |
| 3  | 71 | 72 | 73 | 74 | 75   | 76   | 77 | 78 | 79 | 80  |   |
| 4  | 61 | 62 | 63 | 64 | 65   | 66   | 67 | 68 | 69 | 70  |   |
| 5  | 51 | 52 | 53 | 54 | 55   | 56   | 57 | 58 | 59 | 60  |   |
| 6  | 41 | 42 | 43 | 44 | 45   | 46   | 47 | 48 | 49 | 50  |   |
| 7  | 31 | 32 | 33 | 34 | 35   | 36   | 37 | 38 | 39 | 40  |   |
| 8  | 21 | 22 | 23 | 24 | 25   | 26   | 27 | 28 | 29 | 30  |   |
| 9  | 11 | 12 | 13 | 14 | 15   | 16   | 17 | 18 | 19 | 20  |   |
| 10 | 1  | 2  | 3  | 4  | 5    | 6    | 7  | 8  | 9  | 10  |   |
| 11 |    |    |    |    |      |      |    |    |    |     |   |
|    |    |    |    | F  | euil | le E | 1  |    |    |     |   |

|    | A  | В  | c  | D  | E      | F           | G  | н  | I  | 1   | к |  |  |  |
|----|----|----|----|----|--------|-------------|----|----|----|-----|---|--|--|--|
| 1  | 10 | 20 | 30 | 40 | 50     | 60          | 70 | 80 | 90 | 100 |   |  |  |  |
| 2  | 9  | 19 | 29 | 39 | 49     | 59          | 69 | 79 | 89 | 99  |   |  |  |  |
| 3  | 8  | 18 | 28 | 38 | 48     | 58          | 68 | 78 | 88 | 98  |   |  |  |  |
| 4  | 7  | 17 | 27 | 37 | 47     | 57          | 67 | 77 | 87 | 97  |   |  |  |  |
| 5  | 6  | 16 | 26 | 36 | 46     | 56          | 66 | 76 | 86 | 96  |   |  |  |  |
| 6  | 5  | 15 | 25 | 35 | 45     | 55          | 65 | 75 | 85 | 95  |   |  |  |  |
| 7  | 4  | 14 | 24 | 34 | 44     | 54          | 64 | 74 | 84 | 94  |   |  |  |  |
| 8  | 3  | 83 | 93 |    |        |             |    |    |    |     |   |  |  |  |
| 9  | 2  | 12 | 22 | 32 | 42     | 52          | 62 | 72 | 82 | 92  |   |  |  |  |
| 10 | 1  | 11 | 21 | 31 | 41     | 51          | 61 | 71 | 81 | 91  |   |  |  |  |
| 11 | 11 |    |    |    |        |             |    |    |    |     |   |  |  |  |
|    |    |    |    | Fe | euille | ∍ <b>F′</b> | 1  |    |    |     |   |  |  |  |

|    | A   | В                 | С  | D  | E  | F  | G  | н  | I  | J  | К  |  |  |  |  |
|----|-----|-------------------|----|----|----|----|----|----|----|----|----|--|--|--|--|
| 1  | 91  | 81                | 71 | 61 | 51 | 41 | 31 | 21 | 11 | 1  |    |  |  |  |  |
| 2  | 92  | 82                | 72 | 62 | 52 | 42 | 32 | 22 | 12 | 2  | 00 |  |  |  |  |
| 3  | 93  | 83                | 73 | 63 | 53 | 43 | 33 | 23 | 13 | 3  |    |  |  |  |  |
| 4  | 94  | 84                | 74 | 64 | 54 | 44 | 34 | 24 | 14 | 4  |    |  |  |  |  |
| 5  | 95  | 85                | 75 | 65 | 55 | 45 | 35 | 25 | 15 | 5  |    |  |  |  |  |
| 6  | 96  | 86                | 76 | 66 | 56 | 46 | 36 | 26 | 16 | 6  |    |  |  |  |  |
| 7  | 97  | 87                | 77 | 67 | 57 | 47 | 37 | 27 | 17 | 7  |    |  |  |  |  |
| 8  | 98  | 88                | 78 | 68 | 58 | 48 | 38 | 28 | 18 | 8  |    |  |  |  |  |
| 9  | 99  | 89                | 79 | 69 | 59 | 49 | 39 | 29 | 19 | 9  |    |  |  |  |  |
| 10 | 100 | 90                | 80 | 70 | 60 | 50 | 40 | 30 | 20 | 10 |    |  |  |  |  |
| 11 |     |                   |    |    |    |    |    |    |    |    |    |  |  |  |  |
|    |     | Feuille <b>G1</b> |    |    |    |    |    |    |    |    |    |  |  |  |  |

|    | A   | В  | C  | D  | E  | F  | G  | н  | I  | J  | К |
|----|-----|----|----|----|----|----|----|----|----|----|---|
| 1  | 10  | 9  | 8  | 7  | 6  | 5  | 4  | 3  | 2  | 1  |   |
| 2  | 20  | 19 | 18 | 17 | 16 | 15 | 14 | 13 | 12 | 11 |   |
| 3  | 30  | 29 | 28 | 27 | 26 | 25 | 24 | 23 | 22 | 21 |   |
| 4  | 40  | 39 | 38 | 37 | 36 | 35 | 34 | 33 | 32 | 31 |   |
| 5  | 50  | 49 | 48 | 47 | 46 | 45 | 44 | 43 | 42 | 41 |   |
| 6  | 60  | 59 | 58 | 57 | 56 | 55 | 54 | 53 | 52 | 51 |   |
| 7  | 70  | 69 | 68 | 67 | 66 | 65 | 64 | 63 | 62 | 61 |   |
| 8  | 80  | 79 | 78 | 77 | 76 | 75 | 74 | 73 | 72 | 71 |   |
| 9  | 90  | 89 | 88 | 87 | 86 | 85 | 84 | 83 | 82 | 81 |   |
| 10 | 100 | 99 | 98 | 97 | 96 | 95 | 94 | 93 | 92 | 91 |   |
| 11 |     |    |    |    |    |    |    |    |    |    |   |

## Feuille **H1**

| - | A                                       | В  | С   | D  | E  | F  | G  | н   | I   | J   | К   | L  | М  | N  | 0  | Р   | Q  | R  | S  | Т   | l         |
|---|-----------------------------------------|----|-----|----|----|----|----|-----|-----|-----|-----|----|----|----|----|-----|----|----|----|-----|-----------|
| 1 | 1                                       | 2  | 3   | 4  | 5  | 6  | 7  | 8   | 9   | 10  | 11  | 12 | 13 | 14 | 15 | 16  | 17 | 18 | 19 | 20  |           |
| 2 | 21                                      | 22 | 23  | 24 | 25 | 26 | 27 | 28  | 29  | 30  | 31  | 32 | 33 | 34 | 35 | 36  | 37 | 38 | 39 | 40  | Feuille   |
| 3 | 41                                      | 42 | 43  | 44 | 45 | 46 | 47 | 48  | 49  | 50  | 51  | 52 | 53 | 54 | 55 | 56  | 57 | 58 | 59 | 60  | Δ2        |
| 4 | 61                                      | 62 | 63  | 64 | 65 | 66 | 67 | 68  | 69  | 70  | 71  | 72 | 73 | 74 | 75 | 76  | 77 | 78 | 79 | 80  |           |
| 5 | 81                                      | 82 | 83  | 84 | 85 | 86 | 87 | 88  | 89  | 90  | 91  | 92 | 93 | 94 | 95 | 96  | 97 | 98 | 99 | 100 |           |
| 6 |                                         |    |     |    |    |    |    |     |     |     |     |    |    |    |    |     |    |    |    |     |           |
|   | 600                                     | 90 |     |    |    |    |    |     |     |     |     |    |    |    |    |     |    |    |    |     |           |
|   | Α                                       | В  | с   | D  | E  | F  | G  | н   | I   | J   | К   | L  | М  | N  | 0  | Р   | Q  | R  | S  | Т   | L         |
| 1 | 1                                       | 6  | 11  | 16 | 21 | 26 | 31 | 36  | 41  | 46  | 51  | 56 | 61 | 66 | 71 | 76  | 81 | 86 | 91 | 96  |           |
| 2 | 2                                       | 7  | 12  | 17 | 22 | 27 | 32 | 37  | 42  | 47  | 52  | 57 | 62 | 67 | 72 | 77  | 82 | 87 | 92 | 97  | Feuille   |
| 3 | 3                                       | 8  | 13  | 18 | 23 | 28 | 33 | 38  | 43  | 48  | 53  | 58 | 63 | 68 | 73 | 78  | 83 | 88 | 93 | 98  |           |
| 4 | 4                                       | 9  | 14  | 19 | 24 | 29 | 34 | 39  | 44  | 49  | 54  | 59 | 64 | 69 | 74 | 79  | 84 | 89 | 94 | 99  | BZ        |
| 5 | 5                                       | 10 | 15  | 20 | 25 | 30 | 35 | 40  | 45  | 50  | 55  | 60 | 65 | 70 | 75 | 80  | 85 | 90 | 95 | 100 |           |
| 6 |                                         | 10 | 10  | 20 | 20 | 00 | 00 | 40  | -10 | 00  | 00  | 00 | 00 |    | 10 | 00  | 00 | 00 | 00 | 100 |           |
|   | (A) (A) (A) (A) (A) (A) (A) (A) (A) (A) | Ð  |     |    |    |    |    |     |     |     |     |    |    |    |    |     |    |    |    |     |           |
|   |                                         | P  | L C | D  | E  | F  | 6  | 1 4 | T   | 1 1 | l v |    | м  | N  |    | D D |    | P  |    | Т   |           |
| 1 | 100                                     | 95 | 90  | 85 | 80 | 75 | 70 | 65  | 60  | 55  | 50  | 45 | 40 | 35 | 30 | 25  | 20 | 15 | 10 | 5   |           |
| 2 | 99                                      | 94 | 89  | 84 | 79 | 74 | 69 | 64  | 59  | 54  | 49  | 44 | 39 | 34 | 29 | 24  | 19 | 14 | 9  | Δ   |           |
| - | 00                                      | 02 | 00  | 07 | 70 | 72 | 60 | 62  | EO  | 52  | 10  | 12 | 20 | 22 | 20 | 22  | 10 | 12 | 0  | 2   | Feuille   |
| 2 | 90                                      | 93 | 00  | 00 | 70 | 73 | 00 | 03  | 50  | 55  | 40  | 43 | 30 | 33 | 20 | 23  | 10 | 10 | 0  | 3   | <b>C2</b> |
| 4 | 97                                      | 92 | 87  | 82 | 11 | 12 | 6/ | 62  | 5/  | 52  | 47  | 42 | 37 | 32 | 27 | 22  | 1/ | 12 | 1  | 2   |           |
| 5 | 96                                      | 91 | 86  | 81 | 76 | 71 | 66 | 61  | 56  | 51  | 46  | 41 | 36 | 31 | 26 | 21  | 16 | 11 | 6  | 1   |           |
| 6 |                                         |    |     |    |    |    |    |     |     |     |     |    |    |    |    |     |    |    |    |     |           |

|   | А | В  | С  | D  | E  | F  | G  | н  | I  | J  | К  | L  | м  | N  | 0  | р  | Q  | R  | S  | т   |         |
|---|---|----|----|----|----|----|----|----|----|----|----|----|----|----|----|----|----|----|----|-----|---------|
| 1 | 5 | 10 | 15 | 20 | 25 | 30 | 35 | 40 | 45 | 50 | 55 | 60 | 65 | 70 | 75 | 80 | 85 | 90 | 95 | 100 |         |
| 2 | 4 | 9  | 14 | 19 | 24 | 29 | 34 | 39 | 44 | 49 | 54 | 59 | 64 | 69 | 74 | 79 | 84 | 89 | 94 | 99  | Feuille |
| 3 | 3 | 8  | 13 | 18 | 23 | 28 | 33 | 38 | 43 | 48 | 53 | 58 | 63 | 68 | 73 | 78 | 83 | 88 | 93 | 98  |         |
| 4 | 2 | 7  | 12 | 17 | 22 | 27 | 32 | 37 | 42 | 47 | 52 | 57 | 62 | 67 | 72 | 77 | 82 | 87 | 92 | 97  | D2      |
| 5 | 1 | 6  | 11 | 16 | 21 | 26 | 31 | 36 | 41 | 46 | 51 | 56 | 61 | 66 | 71 | 76 | 81 | 86 | 91 | 96  |         |
| 6 |   |    |    |    |    |    |    |    |    |    |    |    |    |    |    |    |    |    |    |     |         |

## Exemple d'exploitation avec le tableau E1

1 – ouvrir le fichier « désignation nombres\_devine nombre »  $\rightarrow$  afficher la feuille E1

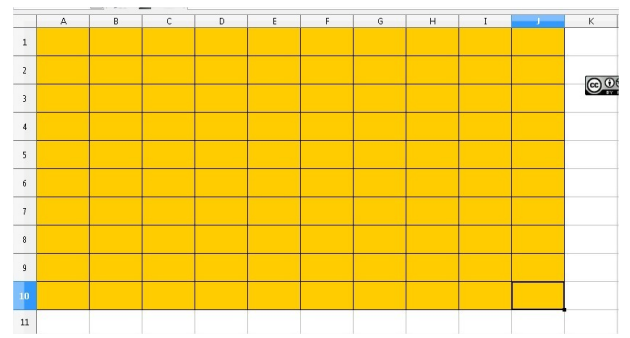

pour information : le 1 est dans la cellule A10 en bas à gauche

2 - sélectionner une cellule  $\rightarrow$  demander aux élèves : « selon vous quel est le nombre caché ? »

3 - conduire un échange avec les élèves et/ou demander aux élèves d'écrire le nombre auquel ils pensent

4 – validation : sélectionner la cellule concernée (1 clic gauche)

5 – modifier la couleur de police en choisissant une couleur différente de « orange1 » (ex : noir)  $\rightarrow$  le nombre apparait.

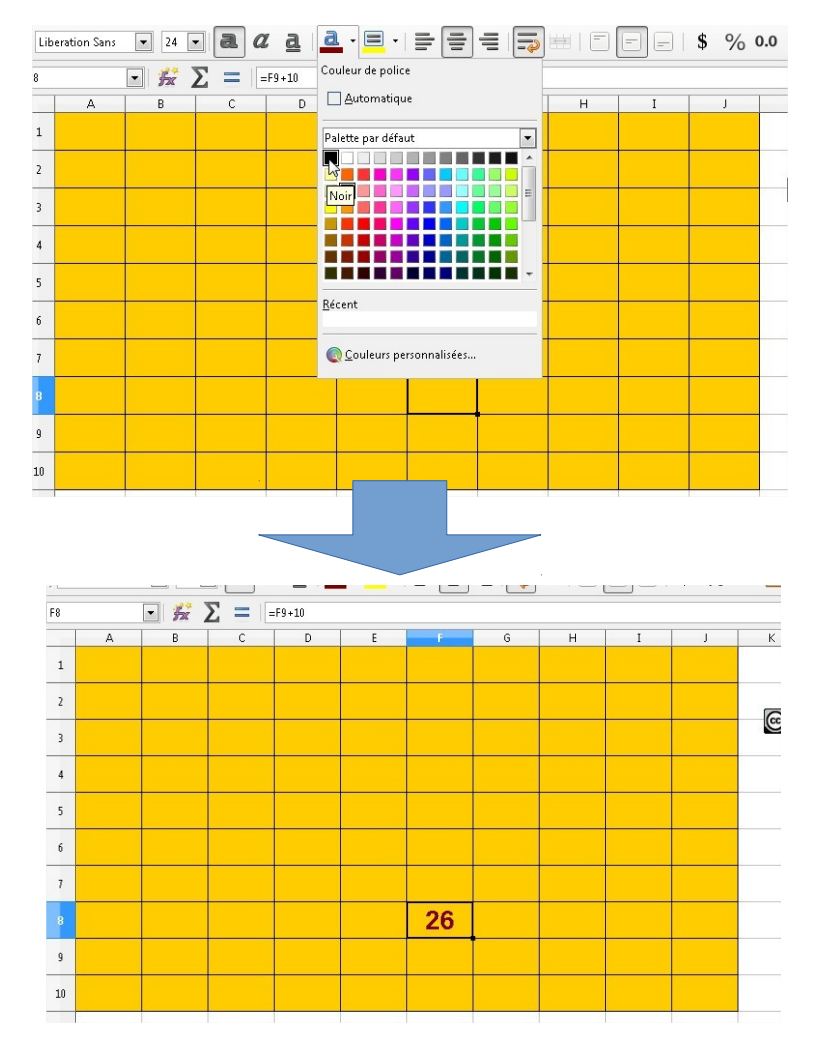

6 – La tâche peut être proposée à nouveau avec d'autres cellules choisies selon les objectifs adaptés aux élèves et aux objectifs.

Attention en fermant le fichier, si vous voulez le reprendre comme il a été configuré à l'origine, **pensez à ne pas enregistrer** 

7- Vous avez la possibilité de modifier les nombres du tableau tout en conservant la logique d'organisation. Pour cela, il faut modifier le nombre « 1 » dans le tableau.

 $\rightarrow$  pour remplacer le nombre « 1 » par un autre nombre

 $\rightarrow$  sélectionner l'ensemble des cellules orange (cela vous permet de repérer le « 1 »

 $\rightarrow$  sélectionner la cellule « 1 »  $\rightarrow$  écrire le nombre choisi (exemple ici : « 185 ») et valider

 $\rightarrow$  l'ensemble des cellules se modifie  $\rightarrow$  sélectionner l'ensemble des cellules et choisissez la couleur de police « orange1 »

| A1     | :K10 | • 🖌 🛛 | <b>E</b> = -A | 2+10   |                |           |             |     |     |      |      |    |     |
|--------|------|-------|---------------|--------|----------------|-----------|-------------|-----|-----|------|------|----|-----|
|        | A    | 02    | 02            | 0.4    | OF             | 06        | 6           | 1   | 00  | 100  | К    | ι  |     |
|        | 91   | 92    | 90            | 94     | 95             | 90        | 97          | 00  | 99  | 00   |      |    |     |
|        | 71   | 72    | 72            | 7/     | 75             | 76        | 77          | 78  | 70  | 80   | © O  | 90 |     |
|        | 61   | 62    | 63            | 64     | 65             | 66        | 67          | 68  | 69  | 70   |      |    |     |
|        | 51   | 52    | 53            | 54     | 55             | 56        | 57          | 58  | 59  | 60   |      |    |     |
|        | 41   | 42    | 43            | 44     | 45             | 46        | 47          | 48  | 49  | 50   |      |    |     |
| 7      | 31   | 32    | 33            | 34     | 35             | 36        | 37          | 38  | 39  | 40   |      |    |     |
|        | 21   | 22    | 23            | 24     | 25             | 26        | 27          | 28  | 29  | 30   |      |    |     |
| ,      | 11   | 12    | 13            | 14     | 15             | 16        | 17          | 18  | 19  | 20   |      |    |     |
| 10     | 1    | 2     | 3             | 4      | 5              | 6         | 7           | 8   | 9   | 10   |      |    |     |
| 1:     | 1    |       |               |        |                |           |             |     |     |      |      |    |     |
|        |      |       |               |        |                |           |             |     |     |      |      |    |     |
|        |      |       |               |        |                |           |             |     |     |      |      |    |     |
|        |      |       |               | _      |                |           |             |     | -   |      |      |    |     |
|        |      |       |               |        |                | _         |             |     |     |      |      |    |     |
| A11    |      | - 5   | $\Sigma =$    |        |                | Ť.,       |             |     |     |      |      |    |     |
|        | A    | В     | С             | D      |                | E         | F           | G   | н   | I    |      | J  | К   |
| 1      | 275  | 276   | 277           | 27     | 8 2            | 79        | 280         | 281 | 282 | 28   | 3 28 | 84 |     |
| 2      | 265  | 266   | 267           | 26     | 8 2            | 69        | 270         | 271 | 272 | 27   | 3 2  | 74 | 00  |
| 3      | 255  | 256   | 257           | 25     | 8 2            | 59        | 260         | 261 | 262 | 26   | 3 20 | 64 |     |
| 4      | 245  | 246   | 247           | 24     | 8 2            | 49        | 250         | 251 | 252 | 25   | 3 2  | 54 |     |
| 5      | 225  | 226   | 227           | 22     | 0 2            | 20        | 240         | 2/1 | 242 | 24   | 2 2  | 11 |     |
| -      | 200  | 230   | 201           | 20     | 0 2            | .39       | 240         | 241 | 242 | . 24 | 0 0  |    |     |
| 6      | 225  | 226   | 221           | 22     | 8 2            | 29        | 230         | 231 | 232 | 23   | 3 Z. | 34 |     |
| 7      | 215  | 216   | 217           | 21     | 8 2            | 19        | 220         | 221 | 222 | 22   | 3 22 | 24 |     |
| 8      | 205  | 206   | 207           | 20     | 8 2            | 09        | 210         | 211 | 212 | 21   | 3 2  | 14 |     |
| 9      | 195  | 196   | 197           | 19     | 8 1            | .99       | 200         | 201 | 202 | 20   | 3 20 | 04 |     |
| 10     | 185  | 186   | 187           | 18     | 8 1            | .89       | 190         | 191 | 192 | 19   | 3 19 | 94 |     |
| 11     |      |       |               |        |                |           |             |     |     |      |      |    |     |
|        |      | 1     |               |        |                |           |             |     |     |      |      |    |     |
|        |      |       |               |        |                |           |             |     |     |      |      |    |     |
|        |      |       |               |        | _              |           |             |     |     |      |      |    |     |
|        |      |       |               |        |                | ~         |             |     |     |      |      |    |     |
| A1:J10 |      | • 5   | Σ =           | =A2+10 | Couleur        | de police |             |     |     |      |      |    |     |
|        | A    | В     | C             | D      | <u>A</u> ut    | omatiqui  | e           |     | H   | 1    |      |    | K   |
| 1      |      |       |               |        | Palette        | par défau | at          | •   |     |      | _    |    |     |
| 2      |      |       |               |        |                |           |             |     |     |      |      |    | @0  |
| з      |      |       |               |        |                |           |             |     |     |      |      |    |     |
| 4      |      |       |               |        | 0              | ange 1    |             |     |     |      |      |    |     |
| 5      |      |       |               |        | ш              |           |             |     |     | -    |      |    |     |
| 6      |      |       |               |        | <u>R</u> écent |           |             |     |     |      |      |    |     |
|        |      |       |               |        |                |           |             |     |     |      |      |    |     |
| 7      |      |       |               |        | 00 <u>C</u> ou | neurs per | sonnalisées |     |     |      |      |    | 2 1 |
| 8      |      |       |               |        |                |           |             |     |     |      |      |    |     |
| 9      |      |       |               |        |                |           |             |     |     |      |      |    |     |
| 10     |      |       |               |        |                |           |             |     |     |      |      |    |     |
| 11     |      |       |               |        |                |           |             |     |     |      |      |    | -   |